## Инструкция для представителя по доверенности законного представителя

Для подачи заявления через госуслуги необходимо:

1) Войти в личный кабинет на Госуслугах.

| госу                | слуги       |
|---------------------|-------------|
| Телефон / Email / C | СНИЛС       |
| Пароль              |             |
| Восстановить        |             |
| Во                  | йти         |
| Войти друг          | им способом |
| QR-код              | Эл. подпись |
| Не удаёт            | гся войти?  |

! Причем учетная запись должна быть подтвержденной, т.е. иметь хотя бы один подтвержденный документ:

• Паспорт (или загранпаспорт), удостоверяющий личность гражданина Российской Федерации за пределами Российской Федерации (если гражданин Российской Федерации постоянно проживает за пределами Российской Федерации);

- Свидетельство о рождении;
- Водительское удостоверение;
- Документ иностранного гражданина;
- Свидетельство о рождении другая страна;
- Свидетельство о рождении СССР;
- Военный билет солдата (матроса, сержанта, старшины), военный билет офицера запаса;
- Паспорт гражданина Российской Федерации.

2) Далее на сайте Госуслуг ознакомиться с необходимой информацией о проставлении апостиля на документах об образовании, учёных степенях, званиях и нажать кнопку «Начать».

| Пр<br>об            | оставление апостиля на документах об<br>разовании, учёных степенях, званиях                                                                       |
|---------------------|----------------------------------------------------------------------------------------------------|
| Спо                 | эмощью услуги граждане РФ и иностранные граждане могут<br>твердить документы, выданные в РФ, СССР или РСФСР и                                     |
| под<br>них          | лежащие вывозу за пределы территории РФ, путем проставления на<br>апостиля:                                                                       |
| -                   | документы об образовании                                                                                                    |
| 1                   | документы о квалификации<br>документы об учёных степенях, званиях                                                                                 |
| Усл                 | уга предоставляется органами исполнительной власти субъектов Р4                                                                                   |
| Услу<br>разр<br>июл | ита оказывается на основании оптимизированного стандарта,<br>маботанного в соответствии с постановлением Правительства от 30<br>ия 2021 г. № 1279 |
| Отв                 | етьте на несколько вопросов и узнайте, что делать дальше                                                                                          |

3) Выбрать необходимую информацию о том, кто подаёт заявление.

| Кто подаёт заявление?                                 |   |
|-------------------------------------------------------|---|
| Заявитель                                             | > |
| Законный представитель                                | > |
| Представитель по доверенности                         | > |
| Представитель по доверенности законного представителя | > |

Если Вы подаете заявление о предоставлении апостиля за Вашего несовершеннолетнего соседа, то его законные представители должны оформить на Ваше имя доверенность, в таком случае Вам необходимо выбрать «Представитель по доверенности законного представителя»

4) Ответить на вопрос, менял ли обладатель документа ФИО

| Обладатель документа менял ФИО?                                                          |   |
|------------------------------------------------------------------------------------------|---|
| Если в документе для апостиля указаны другие ФИО, необходимо их<br>заполнить в заявлении |   |
| Да<br>В документе для апостиля указаны старые ФИО                                        | > |
| Нет<br>В документе для апостиля указаны актуальные ФИО                                   | > |

- ! Например, если Ваш брат менял фамилию, имя или отчество, то необходимо ответить «Да»
- *Если была смена ФИО, то в систему <u>необходимо</u> будет подгрузить скан документа, подтверждающего изменение ФИО*

5) Затем необходимо, какие документы составлены на иностранном языке

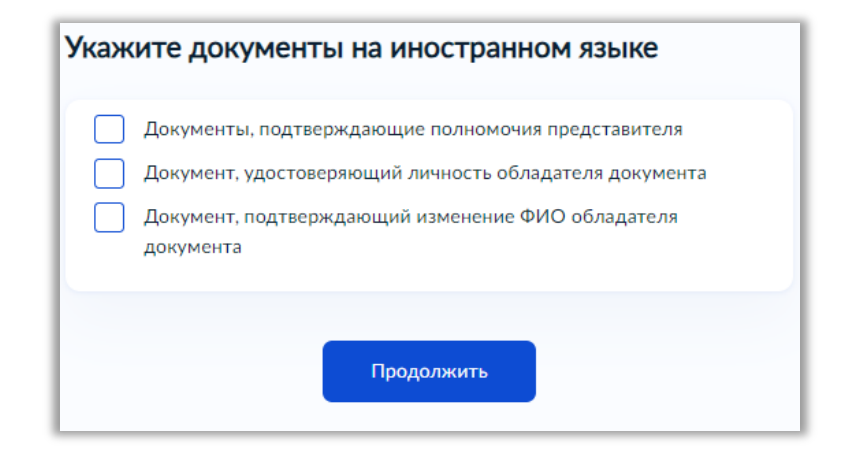

! Если Ваши документы составлены на русском языке, то ничего не отмечаем, а просто нажимаем кнопку «Продолжить»

6) Далее на вопрос системы «Что хотите получить?» необходимо обязательно выбрать «Реестровую выписку и штамп апостиля», в связи с чем для проставления штампа апостиля необходимо будет предоставить оригиналы документов об образовании в Министерство образования и науки Забайкальского края

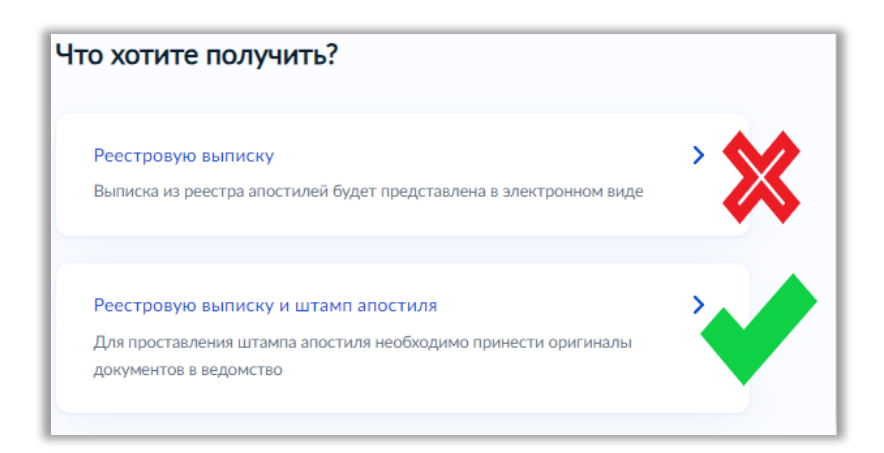

! Обращаем ваше внимание, что не нужно выбирать первый вариант «Реестровую выписку»

! Данное условие необходимо соблюсти на время проведения Федеральной службой по надзору в сфере образования и науки эксперимента по вводу в работу механизма оказания госуслуги по реестровой модели (апостиль на бумажном носителе проставляется вне зависимости от заявления до вступления в силу постановлений Правительства РФ!)

7) Далее выбираете необходимый Вам язык получаемого апостиля и нажимаете кнопку «Продолжить».

|                                                                      |            | и |
|----------------------------------------------------------------------|------------|---|
| <ul> <li>Русский</li> <li>Английский</li> <li>Французский</li> </ul> |            |   |
|                                                                      | Продолжить |   |

8) По выбранным Вами ранее параметрам система сформирует для Вас памятку о том, что Вам нужно для подачи заявления о проставлении апостиля. Необходимо внимательно ознакомиться с памяткой и подготовить для загрузки в систему необходимые сканы документов, а затем нажать кнопку «Перейти к заявлению».

| Что нужно для подачи заявления<br>если у обладателя документа не было смены ФИО                                                                                                    | Что нужно для подачи заявления<br>если у обладателя документа была смена ФИО                                                                                                    |
|----------------------------------------------------------------------------------------------------|----------------------------------------------------------------------------------------------------|
| <ul> <li>Сведения о заявителе</li> <li>Сведения о доверенности</li> <li>Скан документов, подтверждающие полномочия представителя</li> <li>Сведения об обладателе документа</li> <li>Скан документа, удостоверяющего личность обладателя документа</li> <li>Сведения о документе для апостиля</li> <li>Скан документа для апостиля</li> </ul> | <ul> <li>Сведения о заявителе</li> <li>Сведения о доверенности</li> <li>Скан документов, подтверждающие полномочия представителя</li> <li>Сведения об обладателе документа</li> <li>Скан документа, удостоверяющего личность обладателя документа</li> <li>Сведения о смене ФИО обладателя документа</li> <li>Скан документа, подтверждающего изменение ФИО</li> <li>Сведения о документе для апостиля</li> <li>Скан документа для апостиля</li> </ul> |
| Срок исполнения                                                                                                    |                                                                                                    |
| Услугу окажут в течение 5 рабочих дней                                                                                                    | Срок исполнения                                                                                                    |
| Стоимость<br>2 500 ₽                                                                                                    | Услугу окажут в течение 5 рабочих дней<br>Стоимость<br>2 500 Р                                                                                                    |
| Результат<br>Выписка из реестра апостилей придёт в электронном виде в личный кабинет.<br>Для проставления штампа апостиля на оригинале документа необходимо<br>посетить ведомство                                                                                                    | Результат<br>Выписка из реестра апостилей придёт в электронном виде в личный кабинет.<br>Для проставления штампа апостиля на оригинале документа необходимо<br>посетить ведомство                                                                                                    |
| Перейти к заявлению                                                                                                    | Перейти к заявлению                                                                                                    |

9) После того как Вы перейдете к заявлению, система автоматически заполнит Ваши личные данные, Вам необходимо их проверить и при обнаружении ошибки исправить (для этого нужно нажать на кнопку *Редактировать*).

| Иванов Иван Иванов | ич   |  |
|--------------------|------|--|
| Дата рождения      |      |  |
| 01.01.1988         |      |  |
| Гражданство        |      |  |
| РОССИЯ             |      |  |
| СНИЛС              |      |  |
| 000-000-000 00     |      |  |
| Пол                |      |  |
| Мужской            |      |  |
| Паспорт РФ         |      |  |
| Серия и номер      |      |  |
| 0000 000000        |      |  |
| Дата выдачи        |      |  |
| 01.01.2000         |      |  |
| Кем выдан          |      |  |
| УМВД России по     | краю |  |
| $\sim$             |      |  |
| 🖉 Редактировать    |      |  |
|                    |      |  |

Если все данные верны, то нажать кнопку «Верно».

10) Далее необходимо проверить и ввести актуальный номер телефона

| Проверьте ваш номер телефона       |
|------------------------------------|
| Номер телефона<br>+7 914-000-00-00 |
| 🖉 Редактировать                    |
| Верно                              |

11) Затем проверьте Вашу электронную почту и введите корректный адрес.

| Электронная почта      |  |  |
|------------------------|--|--|
| ivanivanov1988@mail.ru |  |  |
|                        |  |  |
| Редактировать          |  |  |
| <u> </u>               |  |  |
|                        |  |  |

- **!** Электронная почта должна быть верной и рабочей, так как на нее Вам будут поступать уведомления о статусе вашего заявления.
- 12) Проверьте адрес постоянной регистрации

| < Назад                                                                |
|------------------------------------------------------------------------|
| Проверьте адрес постоянной регистрации                                 |
|                                                                        |
| Адрес<br>673052 Забайкальский край, г. Чита, ул. Зейская, д.59, кв.120 |
|                                                                        |
| A Description                                                          |
| <u>е</u> гедактировать                                                 |
|                                                                        |
| Верно                                                                  |

13) Так как вы подаете заявление по доверенности, то необходимо указать сведения

| Номер доверенности         |            |  |
|----------------------------|------------|--|
| 000000                     |            |  |
| Дата доверенности          |            |  |
| 19.09.2023                 |            |  |
| Дата окончания действия    |            |  |
| 19.09.2024                 |            |  |
| Фамилия нотариуса          |            |  |
| Обязательно для заполнения |            |  |
|                            |            |  |
| Имя нотариуса              |            |  |
| Обязательно для заполнения |            |  |
|                            |            |  |
| Отчество нотариуса         |            |  |
|                            |            |  |
| При наличии                |            |  |
|                            |            |  |
|                            | Продолжить |  |
|                            |            |  |

Укажите сведения о доверенности

14) Затем нужно загрузить скан доверенности

| Документы, подтверждающие полномочия<br>представителя |                                                               |
|-------------------------------------------------------|---------------------------------------------------------------|
| — Проверьте ка                                        | чество документа                                              |
| Убедитесь, что стра                                   | ницы хорошо видны, данные документа не прикрыты или не        |
| обрезаны. Это важн<br>Для загрузки выбер              | о чтобы заявление приняли<br>ите файлы с расширением pdf. zip |
| Πe                                                    | ретащите файл или выберите на компьютере<br>🧷 Выбрать файл    |
| В                                                     | сего можно выбрать <b>1</b> файл на <b>25.0 Мб</b>            |

15) Затем необходимо указать верные сведения об обладателе документа

| /кажите сведения об обладателе документа |   |
|------------------------------------------|---|
| Фанклия                                  |   |
| Сидоров                                  |   |
| Инея                                     |   |
| Сергей                                   |   |
| Отчество                                 |   |
| Сергеевич                                |   |
| При наличии                              |   |
| Дата рождения                            |   |
| 05.02.2009                               | • |
| Ron                                      |   |
| Мужской                                  | ~ |
| Гранданство                              |   |
| Россия                                   | Q |
| снилс                                    |   |
| 000-000-000 00                           |   |
| Тип документа удостоверяющего личность   |   |
| Паспорт гражданина РФ                    | Q |
| Course and an and a                      |   |
| 0000                                     |   |
| Необязательно                            |   |
| Номер документа                          |   |
| 0000000                                  |   |
|                                          |   |
| Дата выдачи документа<br>01.01.2022      |   |
| 01.01.2023                               |   |
| Кем выдан документ                       |   |
|                                          |   |
| Необязательно                            |   |
| Адрес регистрации                        |   |
| Нет дома Нет квартиры<br>Необязательно   |   |
| Продолжить                               |   |

16) Необходимо загрузить скан документа, удостоверяющий личность обладателя документа об образовании

| Документ, удостоверяющий личность обладателя         |                                                              |
|------------------------------------------------------|--------------------------------------------------------------|
| Проверьте качеств                                    | во документа                                                 |
| Убедитесь, что страницы                              | хорошо видны, данные документа не прикрыты или не            |
| оорезаны. Это важно чтое<br>Для загрузки выберите фа | зы заявление приняли<br>айлы с расширением pdf, zip          |
| Перетаи                                              | ците файл или выберите на компьютере<br><i>Вы</i> брать файл |
| Bcero                                                | можно выбрать <b>1</b> файл на <b>25.0 Мб</b>                |

17) Если у обладателя документа была смена ФИО, то на данном этапе необходимо внести сведения

| кажите сведения о смене ФИО        |   |
|------------------------------------|---|
| Тип документа                      |   |
| -                                  | ~ |
| Серия документа                    |   |
|                                    |   |
| Номер документа                    |   |
|                                    |   |
| Дата документа                     |   |
|                                    | Ë |
| Прежняя фамилия обладателя         |   |
|                                    |   |
| Указанная в документе для апостиля |   |
| Прежнее имя обладателя             |   |
| Указанное в документе для апостиля |   |
| Прежнее отчество обладателя        |   |
|                                    |   |
| Vиззанное в локументе для эпостиля |   |

18) Далее, по Вашему желанию, загружается скан документа о смене ФИО

| Хотите загрузить документ о смене ФИО? |   |
|----------------------------------------|---|
| Да                                     | > |
| Нет                                    | > |
|                                        |   |

19) Затем необходимо внести сведения о документе об образовании, который подлежит апостилированию

| Вид документа по уровню образования            |   |
|------------------------------------------------|---|
| Документ о высшем образовании (бакалавриат)    | Q |
| Тип документа, представленного к подтверждению |   |
| Диплом бакалавра с отличием                    | Q |
| Серия бланка документа                         |   |
| 000001                                         |   |
| Необязательно                                  |   |
| Номер бланка документа                         |   |
| 000002                                         |   |
| Регистрационный номер                          |   |
| 152                                            |   |
| Необязательно                                  |   |
| Дата выдачи документа                          |   |
| 26.06.2019                                     | 8 |
| Наименование организации, выдавшей документ    |   |
| ФГБОУ ВО Читинский горный университет          |   |
| Необязательно                                  |   |
| Адрес организации, выдавшей документ           |   |
|                                                |   |
| Необязательно                                  |   |
| Должность лица, подписавшего документ          |   |
|                                                |   |
| Необязательно                                  |   |
| Фамилия и инициалы лица, подписавшего документ |   |
|                                                |   |
|                                                |   |

Образец, где смотреть реквизиты документа об образовании

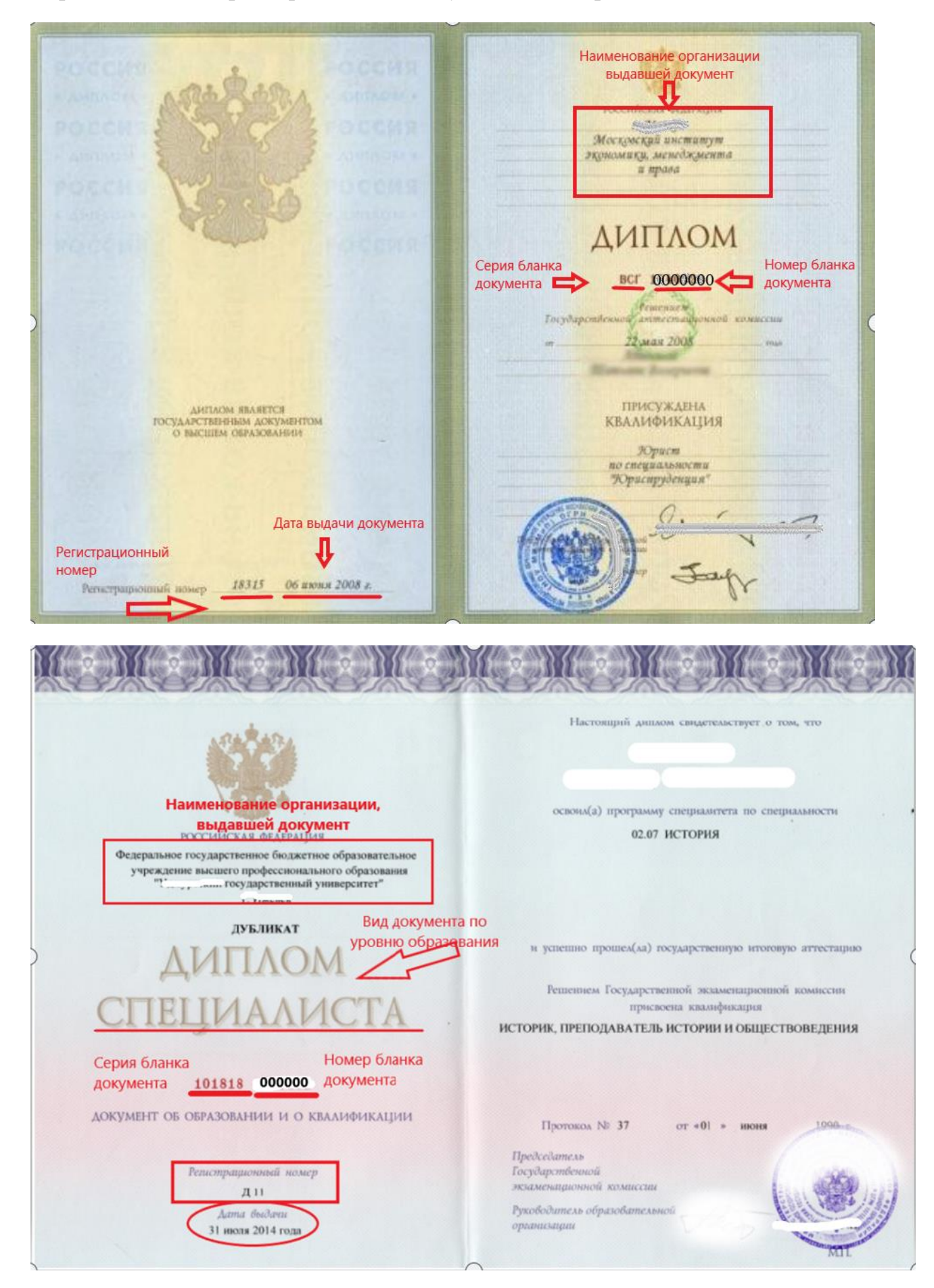

## Регистрационный номер в аттестатах отсутствует

Вид документа по уровню образов 4 (xonomo) norous ATTECTAT 4 (xonomo) 12UKa об основном общем образовании (xonomo) inna (xonouro) изическая культура Настоящим удостоверяется, ято OM WITHO опасности (omurno) 4 (xonomo) игийский язык году в муниципальном (omurno) щавое обучение общеобразовательном omuruo) Инароплатика петсрении pequaa 510murro Изоблазительное искусство щеобразовательная (omurno) alijorka школа Мировая художественная (xopoulo Knaa Кроме того, успешно выполнил Наименование орган программу образование. выдавшей документ по факультативным курсам Наименование предметов Опенка Дата выдачи документа Русский язык 4 (xoromo) lumenamyna 4 (xonomo) 2006 roga Alzebra 4 (холошо) 5 (omurno) Геометрия 4 (xonomo) Всеобщая история (Q., H., O.) Глажданско-правовой курс 5(отлигно) Истопия России 4 (xopouro) 000000 Обществознание 4 (seopomo) Номер бланка документа МЛТ. Молан. 2006. 18" 4 (xonomo) документа geogrague

Серия бланка документа, в аттестатах 2014-2023г, не указывается

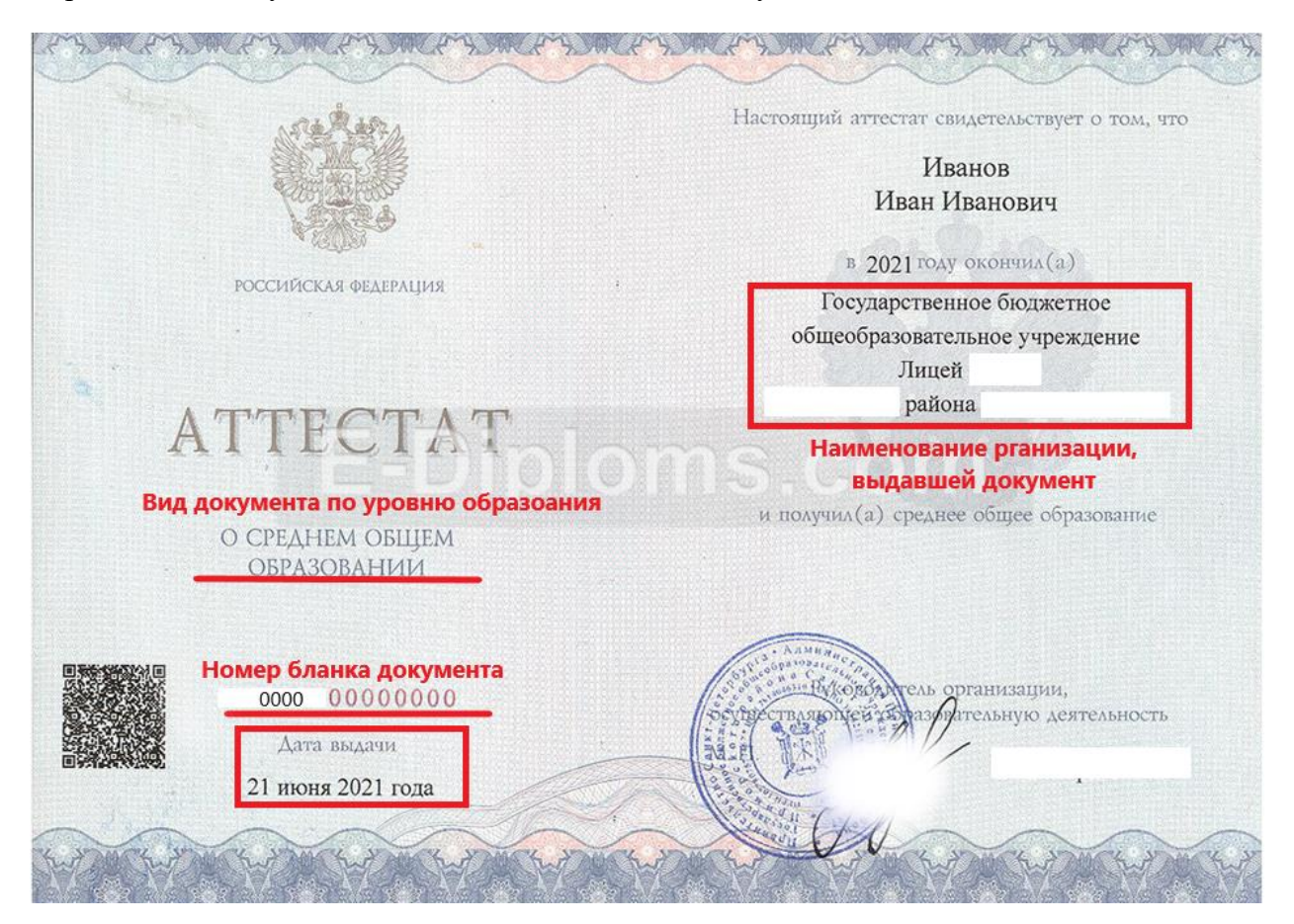

20) После заполнения данных в систему нужно загрузить скан документа для апостиля

| Документ для апостиля      |                                                                     |  |
|----------------------------|---------------------------------------------------------------------|--|
| Прове                      | рьте качество документа                                             |  |
| Убедитесь,                 | но страницы хорошо видны, данные документа не прикрыты или не       |  |
| Оорезаны. З<br>Для загрузк | и выберите файлы с расширением pdf, zip                             |  |
|                            | Перетащите файл или выберите на компьютере<br><i>О</i> Выбрать файл |  |
|                            | Всего можно выбрать <b>1</b> файл на <b>25.0 Мб</b>                 |  |
|                            |                                                                     |  |
|                            | Продолжить                                                          |  |

21) Далее, по Вашему желанию, указываются сведения о выезде

| Хотите указать сведения о выезде? |   |
|-----------------------------------|---|
| Да                                | > |
| Нет                               | > |

| < ⊦ | Назад                                  |  |
|-----|----------------------------------------|--|
| Ук  | кажите сведения о выезде               |  |
|     | Причина выезда                         |  |
|     | Работа 🔨                               |  |
|     | Работа                                 |  |
|     | Учёба                                  |  |
|     | Переезд на постоянное место жительства |  |
|     | Иная причина                           |  |
|     |                                        |  |

22) Затем обязательно выберите регион подачи заявления.

! Внимание! Так как система работает в условиях эксперимента, то могут возникнуть ошибки и сбои при выборе региона В таком случае рекомендуем:

Если система автоматически выберет Вам регион, но реквизиты останутся незаполненные,

| Выберите регион подачи заявления          |   |  |
|-------------------------------------------|---|--|
| Регион                                    |   |  |
| Забайкальский край                        | Q |  |
| Выбранное ведомство                       |   |  |
| Название: \${TITLE}<br>Апрес: \${ADDRESS} |   |  |
| Сайт: \${WWW}                             |   |  |
| Телефон: \${PHONE}                        |   |  |
|                                           |   |  |
| Продолжить                                |   |  |

Вам необходимо стереть наименование региона,

| articoli                   |   |
|----------------------------|---|
|                            | Q |
| Республика Адыгея (Адыгея) |   |
| Республика Карелия         |   |
| Республика Коми            |   |
| Республика Марий Эл        |   |
| Республика Мордовия        |   |

из выпадающего списка выбрать любой иной регион,

| Регион                                                                     |            |
|----------------------------------------------------------------------------|------------|
| Республика Карелия                                                         | Q          |
| Выбранное ведомство                                                        |            |
| Название: Министерство образования и спорта Республи                       | ки Карелия |
| Адрес: 185030, Республика Карелия, г. Петрозаводск, пр.<br>Невского, д. 57 | Александра |
| Сайт: https://minedu.gov.karelia.ru/                                       |            |
| Телефон: (8142) 71-73-01                                                   |            |

затем снова стереть наименование ненужного региона и начать печатать наименование Вашего региона

| Регион                                       |                                          |
|----------------------------------------------|------------------------------------------|
| Заба                                         | ×                                        |
| Забайкальский край                           |                                          |
| Название: Министерство об                    | разования и спорта Республики Карелия    |
| Адрес: 185030, Республика<br>Чевского, д. 57 | Карелия, г. Петрозаводск, пр. Александра |
| Сайт: https://minedu.gov.kare                | elia.ru/                                 |
| елефон: (8142) 71-73-01                      |                                          |

Из выпадающего списка выбрать Ваш регион, после чего система верно заполнит все реквизиты именно Вашего региона

| Регион                                                                                                    |          |
|----------------------------------------------------------------------------------------------------|----------|
| Забайкальский край                                                                                                 | $\times$ |
| <b>дрес:</b> 672002, Забайкальский край, г. Чита, ул. Амурска<br>а <b>йт:</b> http://минобр.забайкальскийкрай.pd./ | я, 106   |
| <b>айт:</b> http://минобр.забайкальскийкрай.рф./                                                                   |          |
| елефон: 8 (3022) 285219; 8 (3022) 28-34-94                                                                         |          |

23) После нажатия кнопки «Продолжить» начнется формирование платёжного документа (*квитанции для оплаты государственной пошлины в размере 2500руб.*)

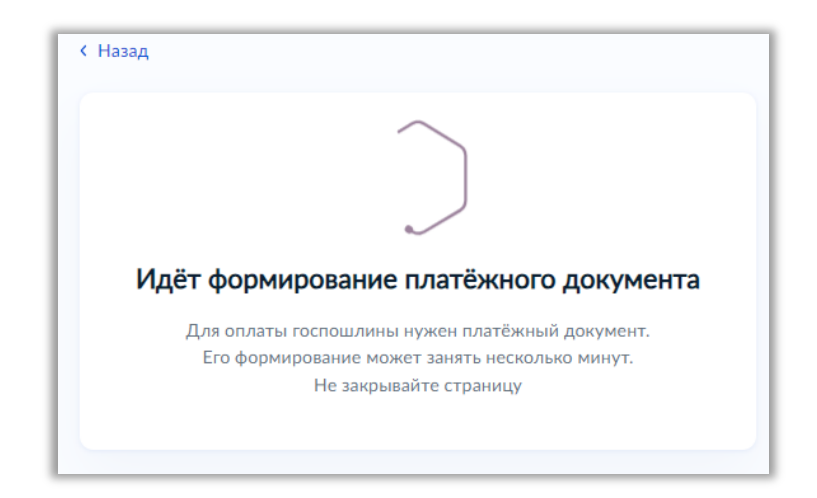

Внимание! Так как система работает в условиях эксперимента, то могут возникнуть ошибки и сбои при формировании платежного документа

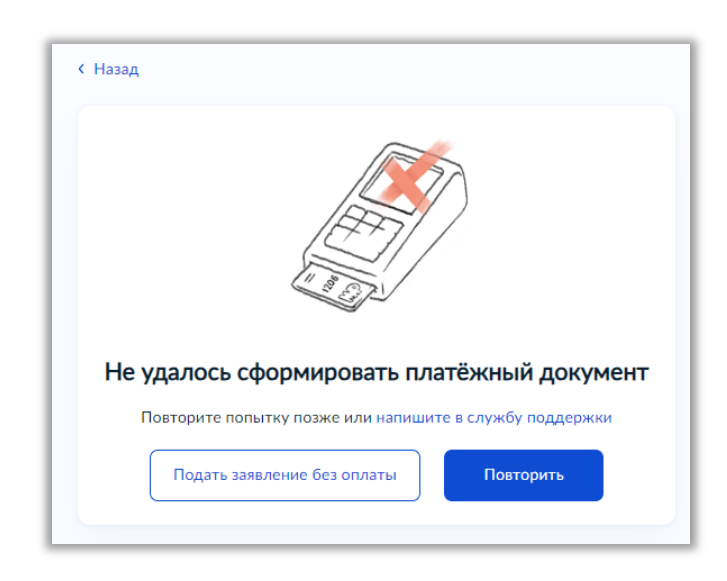

В таком случае рекомендуем связаться со специалистами по телефону: *8 (3022) 28-34-94 8 (3022) 28-34-96*